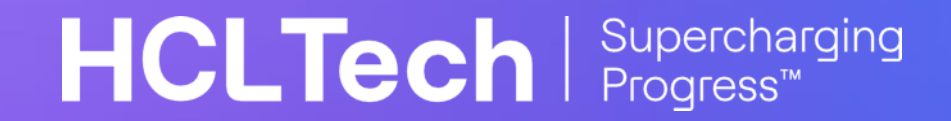

## **Migrate data from**

SharePoint list to Dataverse

November, 2022

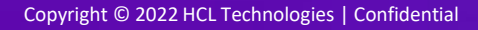

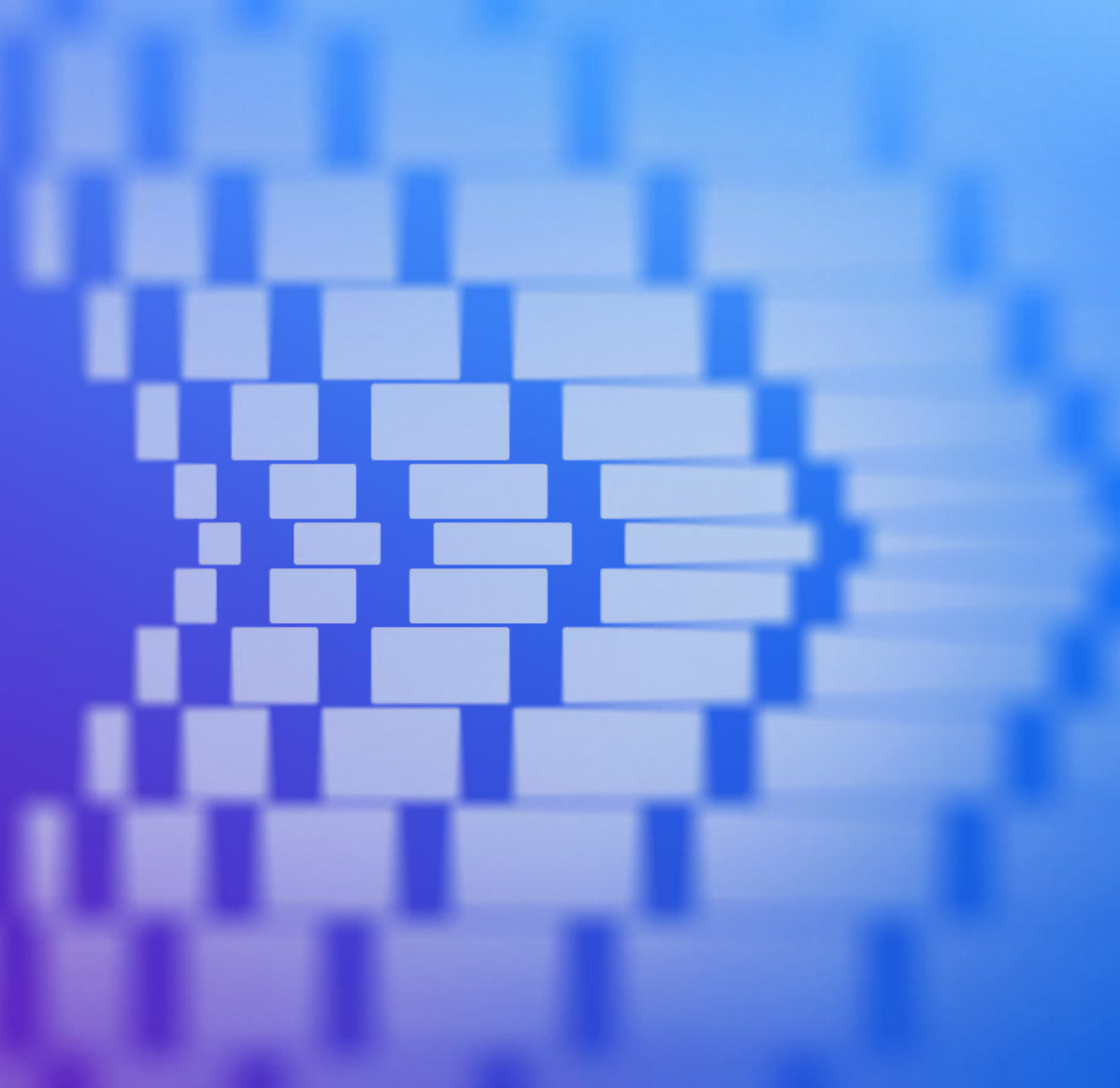

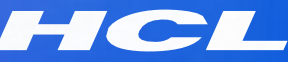

## Steps

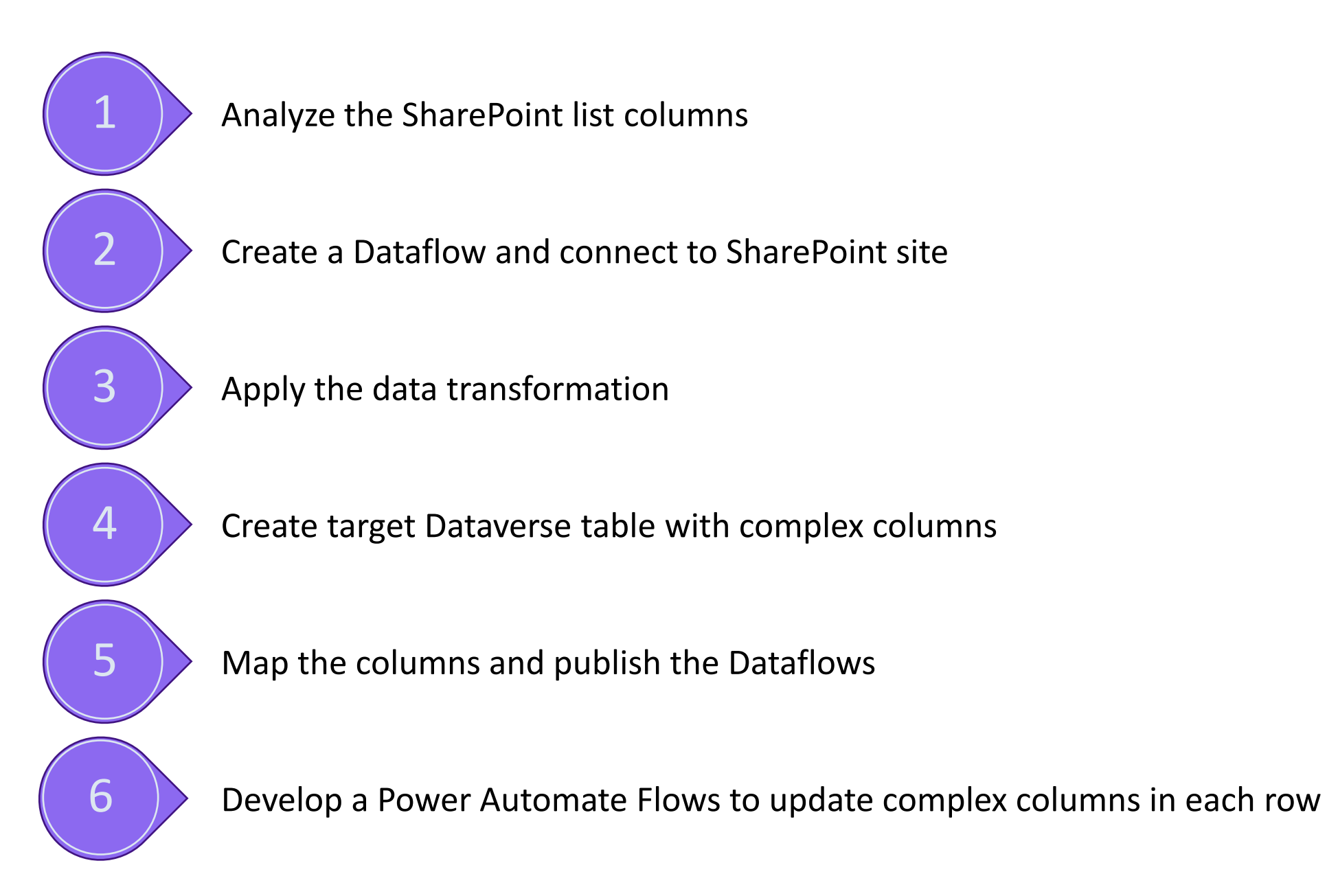

- **1.** Analyze the SharePoint list columns
- 2. Create a Dataflow and connect to

- 3. Apply the data transformation
- 4. Create target Dataverse table with complex columns
- 5. Map the columns and publish the

#### Dataflows

6. Develop a Power Automate Flows to

update complex columns in each row

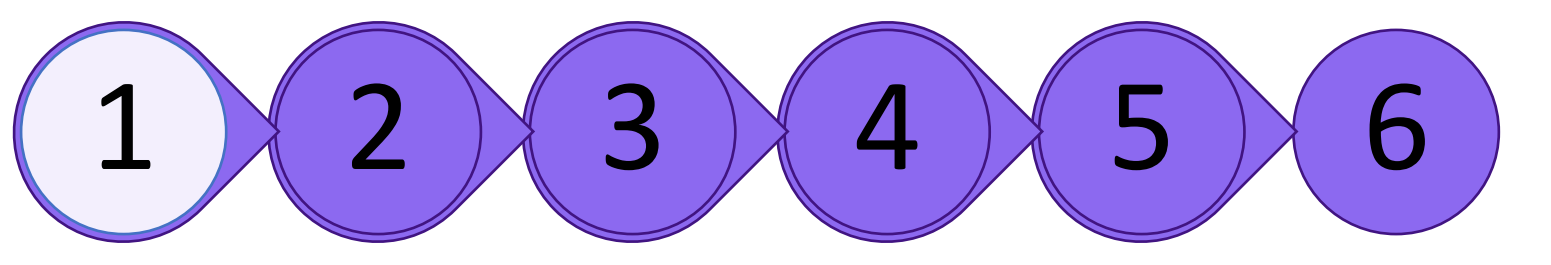

- 1. Analyze the SharePoint list columns
- 2. Create a Dataflow and connect to

- 3. Apply the data transformation
- 4. Create target Dataverse table with complex columns
- 5. Map the columns and publish the

Dataflows

6. Develop a Power Automate Flows to

update complex columns in each row

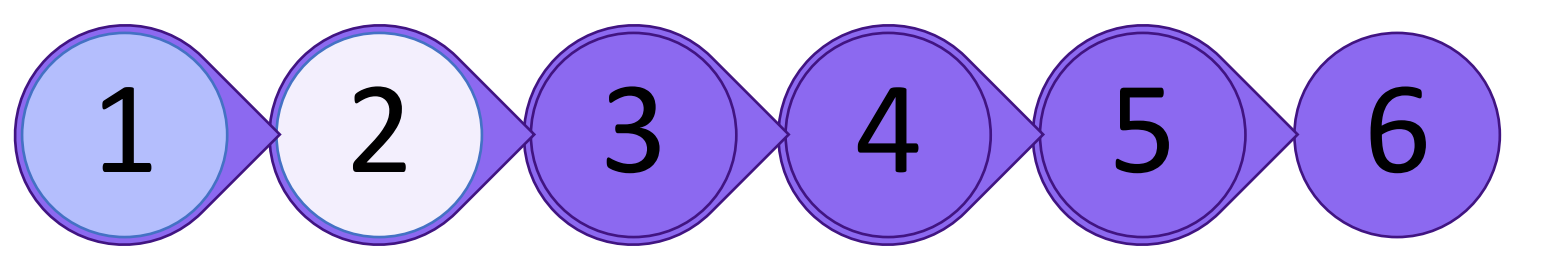

- 1. Analyze the SharePoint list columns
- 2. Create a Dataflow and connect to

- 3. Apply the data transformation
- 4. Create target Dataverse table with complex columns
- 5. Map the columns and publish the

#### Dataflows

6. Develop a Power Automate Flows to

update complex columns in each row

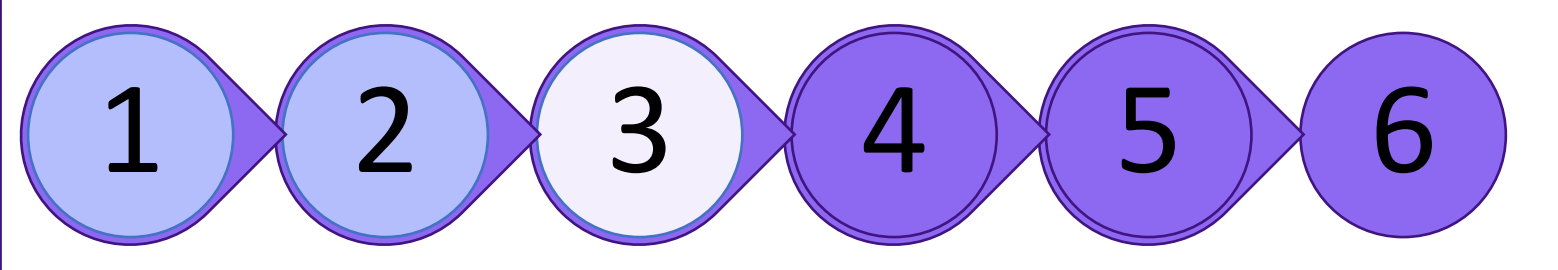

- 1. Analyze the SharePoint list columns
- 2. Create a Dataflow and connect to

- 3. Apply the data transformation
- 4. Create target Dataverse table with complex columns
- 5. Map the columns and publish the

Dataflows

6. Develop a Power Automate Flows to update complex columns in each row

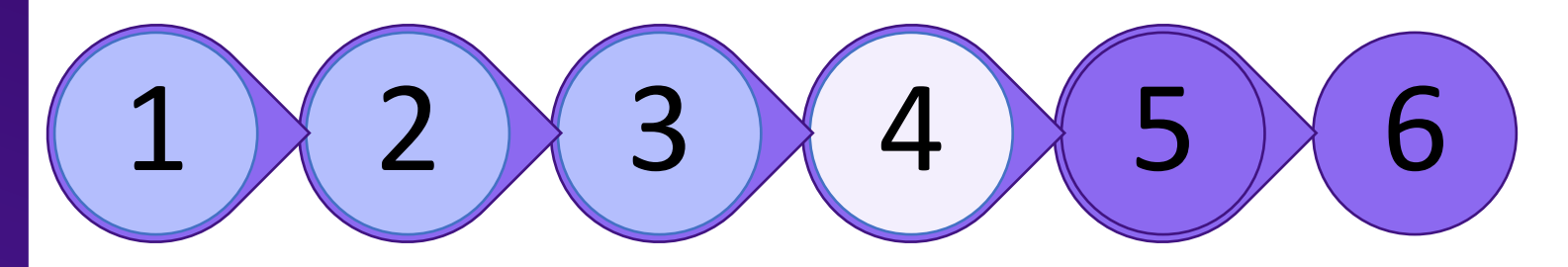

- 1. Analyze the SharePoint list columns
- 2. Create a Dataflow and connect to

- 3. Apply the data transformation
- 4. Create target Dataverse table with complex columns
- 5. Map the columns and publish the

#### Dataflows

6. Develop a Power Automate Flows to update complex columns in each row

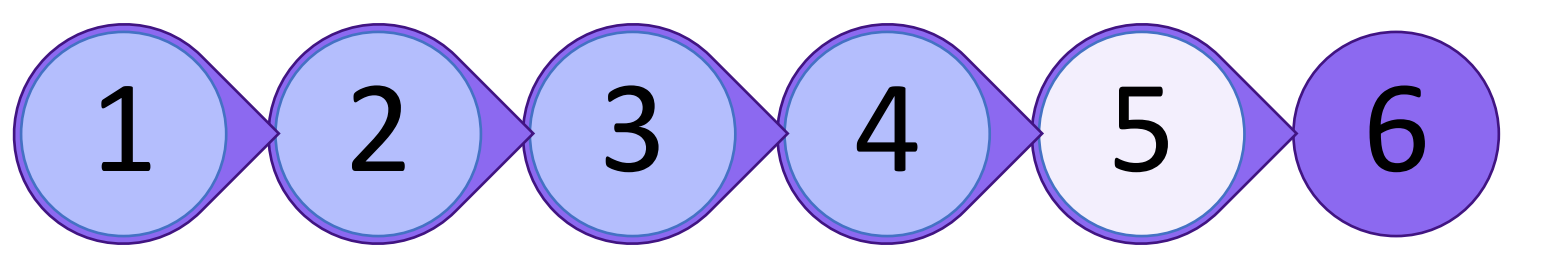

- 1. Analyze the SharePoint list columns
- 2. Create a Dataflow and connect to

- 3. Apply the data transformation
- 4. Create target Dataverse table with complex columns
- 5. Map the columns and publish the

Dataflows

6. Develop a Power Automate Flows to

update complex columns in each row

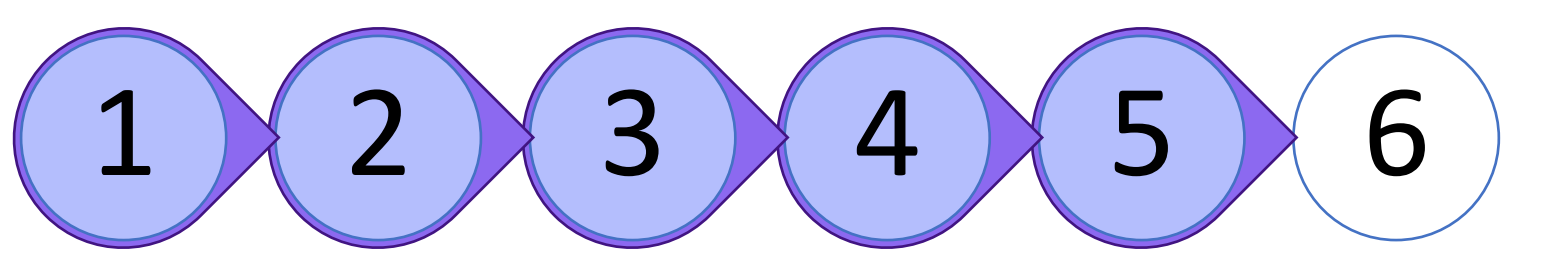

## **Dataflows and Power Automate**

Context and Tech stack

#### **Application/Business Context**

To migrate data from SharePoint list Dataverse table, no third-party tools are available as on today

- Dataflows in Power Platform can be used to migrate SharePoint list data into Dataverse table
- Dataflows uses the same Power Query tool to load and transform data into desirable structure
- Use Power Automate Flows to update complex columns of each rows

### теchnology Stack

- SharePoint
- Dataflows
- Dataverse
- Power Automate Flows

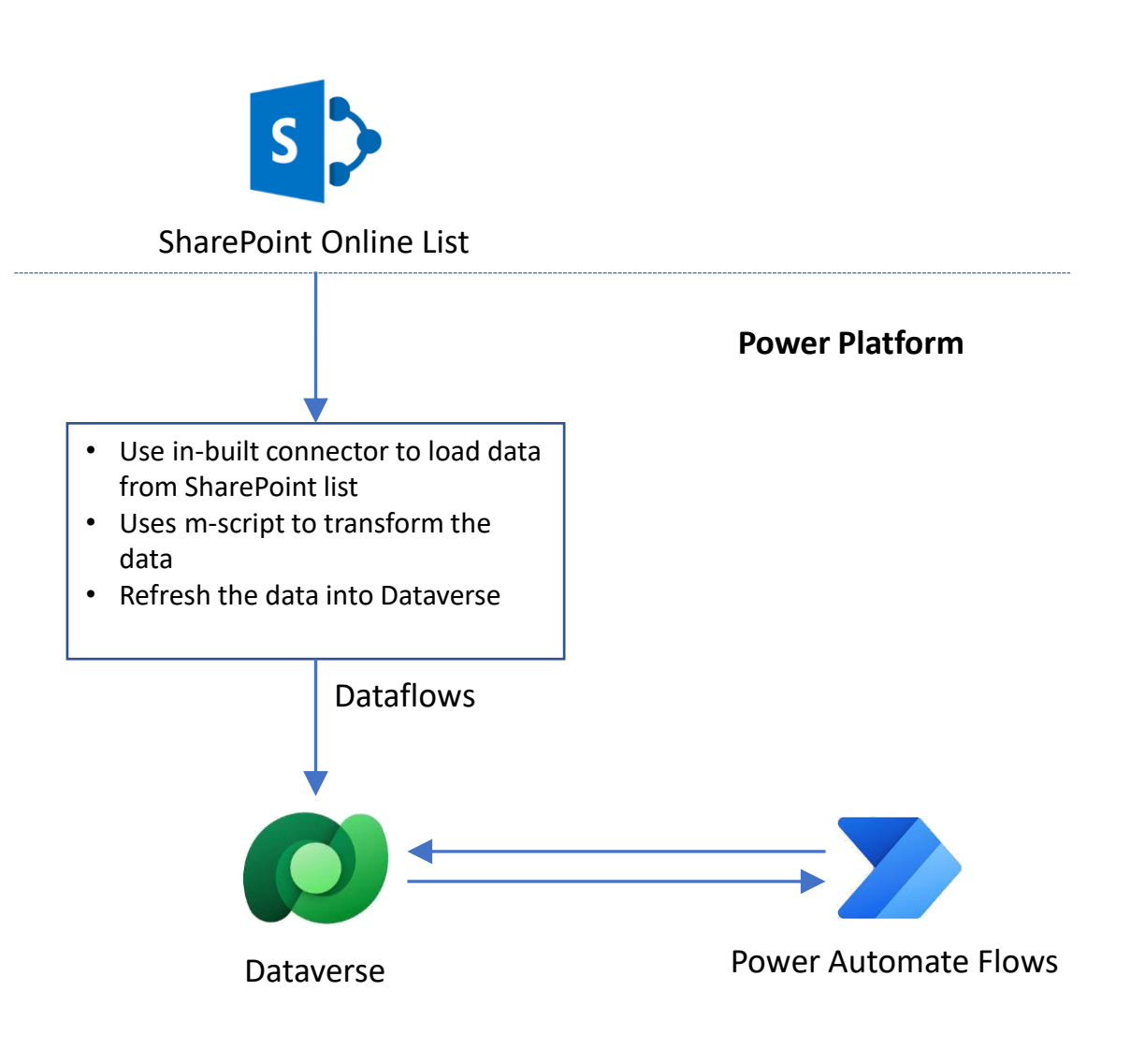

## **Features of Dataflows**

- o It is declarative way to load and transform data from multiple data sources
- Use rich m-script to perform complex data transformation
- Load data into Dataverse table once or in a predefined schedule
- Allow delta migration based on predefined identity column
- Dataflows can migrate the data into an existing Dataverse table or can also migrate to a new table to be created as defined in Dataflows

# SharePoint list data migration

- Dataflows can be used to migrate data from lists in both on-prem and SharePoint online site.
- 2) For SharePoint online, no additional setup or license is required.
- 3) For SharePoint on-prem the On-prem data gateway needs to be configured to access SharePoint on-prem sites in Dataflows.
- 4) The primitive column types are fully supported in Dataverse table and can be migrated without any additional Power Query steps
- 5) The complex SharePoint list columns cannot be migrated as it was in SharePoint

| SharePoint Columns      | Dataverse Table Column | Comments                                                                       |
|-------------------------|------------------------|--------------------------------------------------------------------------------|
| Text                    | Text                   |                                                                                |
| Multiline Text          | Multiline Text         |                                                                                |
| Multiline Text with RTF | Multiline Text         | Modify the Form to add RTF field<br>component for this multiline text<br>field |
| DateTime                | DateTime               |                                                                                |
| Number                  | Number                 |                                                                                |

## **Choice Field (Single Select)**

Dataverse supports choice fields. But choice options in Dataverse must have internal value field which is not the case for choice options in SharePoint. In SharePoint choice options are a list of text only. Exclude this column if you are migrating to a new table. If you are migrating data into an existing table follow the below steps:

- Define a Choice column in Dataverse table
- Create the choice options with numeric values in 1,2,3.. Format
- Edit the dataflow with advanced editor
- Add m-script to replace the Choice option with corresponding 'Value' of choice option in Dataverse:

```
getPriorityChoice=(priority as text) as text=>
```

```
if priority = "Low" then "1"
else if priority = "Normal" then "2"
else if priority = "High" then "3"
else "",
```

#"with priority choice" = Table.AddColumn(Navigation,"PriorityChoice", each getPriorityChoice([Priority])),

- The above m-script creates a new columns 'PriorityChoice' for 'Priority' choice column
- The Priority column text are replaced by choice options in Dataverse
- In the data load screen map the PriorityChoice column to the destination column Dataverse

## SharePoint list Complex column migration

SharePoint complex columns are supported in Dataverse but there are architectural changes.

| SharePoint Column    | Dataverse Column    | Remarks                                                                                                    |
|----------------------|---------------------|----------------------------------------------------------------------------------------------------|
| Multi select Choice  | Multi select choice | Add transformation in dataflow to create comma separated text of Dataverse choice values                                                                                                    |
| Single valued lookup | Text                | Configure dataflow to migrate the value as text field, add a lookup column and develop a manually triggered flow to set the lookup values                                                                                                    |
| Multi valued lookup  | Text                | Configure dataflow to migrate the lookup values as comma separated<br>text, add the many to many relationship with the look up table,<br>develop a Power Automate flow to add the establish the relationship<br>for all rows.                                                                            |
| Person or Group      | Text                | In dataflow, transform the column to emit comma separated email id<br>of all users. In the Dataverse table create many to relationship with<br>the Users table. Develop Power Automate flow to relate rows for each<br>email id. In the Power Automate Table form add sub grid to show<br>related users. |

## HCLTech Supercharging Progress™